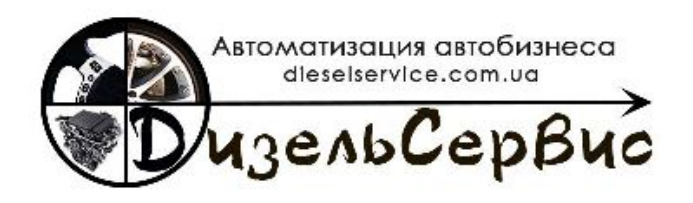

# «АРМ Механика»

## РУКОВОДСТВО ПОЛЬЗОВАТЕЛЯ

"АРМ Механика" — это мобильное приложение для автоматизации и учета бизнес-процессов, происходящих в ремонтной зоне СТО, разработанное как дополнение к программному комплексу ДизельСервис.

Приложение предназначено для работы на любых мобильных и стационарных платформах, оснащенных вэб-браузером.

Встроенная функция поддержки сканера штрих-кодов расширяет возможности использования "АРМ Механики".

Основная задача приложения — повысить эффективность работы предприятия и улучшить качество обслуживания клиентов за счет автоматизации одного из важнейших участков СТО.

#### Основные тезисы приложения:

- инновационное автоматизированное рабочее место сотрудника СТО, электронный кабинет механика, всегда доступный в мобильном телефоне или планшете, где он может анализировать свою занятость, отслеживать хронологию и ход выполнения заказ-нарядов, включать и выключать таймер для фиксации реально затраченного времени на выполнение своего участка работы, добавлять и отправлять на согласование дополнительные рекомендации по ремонту или обслуживанию;

- прямая программная синхронизация с ДС позволяет сэкономить время на общение механика с мастером-приемщиком, повышает уровень оперативности принятия решений и в целом улучшает качество и скорость обслуживания;

- расширение функционала планировщика, как основного инструмента контроля занятости механиков, предоставляя возможности план-фактного анализа выполнения работ

## Сокращения

Приложение - мобильное приложение "АРМ Механика".

АРМ – автоматизированное рабочее место.

**ДС** – программный комплекс ДизельСервис.

СТО – станция технического обслуживания.

**3H** – Заказ-наряд является основным документом при обслуживании клиента. Он содержит сведения об автомобиле, перечень работ, которые необходимо выполнить, перечень использованных для этого запасных частей и материалов, сведения для начисления з/п механикам.

## Начало работы

Для подключения к Приложению необходимо в браузере перейти по указанной разработчиком ссылке и провести процедуру авторизации: ввести «Штрих-код бейджа», «PIN-код» и нажать кнопку «ВОЙТИ» (рис.1).

| Рисунок | 1 |
|---------|---|
|---------|---|

| Штрих-код бэджа |       |
|-----------------|-------|
| ••••••          | ×     |
| PIN-код         | ×     |
|                 |       |
| \$              | войти |

### Главное окно приложения

При успешном входе в систему пользователю открывается главное окно приложения (рис.2).

Рисчнок 2

|     | АРМ Механика           |                         | <b>↑ ↓</b> (0)      |                                   |
|-----|------------------------|-------------------------|---------------------|-----------------------------------|
| VD/ |                        |                         | 0                   | 0                                 |
|     | Список документо       | <b>3 3a:</b> 17.05.2019 | № док. / гос. номер | Штрих-код документа С 🌣           |
|     | 个Дата                  | Номер                   | Клиент              | Автомобиль                        |
|     | 17.05.2019<br>00:00:00 | НФЦ-14                  | 000 \"Металлпром\"  | MITSUBISHI Outlander 2013         |
|     | 17.05.2019<br>00:00:00 | НФЦ-6                   | 000 \"Агро-дом\"    | MITSUBISHI Outlander 2016         |
|     | 17.05.2019<br>00:00:00 | ИВ-5                    | ЧП \"Аврора\"       | MITSUBISHI Pajero 2017            |
|     | 17.05.2019<br>00:00:00 | НФЦ-8                   | Внуков А.А.         | Skoda Octavia                     |
|     | 17.05.2019<br>00:00:00 | НФЦ-17                  | ЧП \"Виола+\"       | BE5188BO   MITSUBISHI Lancer 2017 |
|     | 17.05.2019<br>00:00:00 | НФЦ-16                  | ЧП \"Виола+\"       | BE5188BO   MITSUBISHI Lancer 2017 |
|     | 17.05.2019<br>00:00:00 | НФЦ-18                  | ЧП \"Виола+\"       | BE5188BO   MITSUBISHI Lancer 2017 |
|     | 17.05.2019<br>00:00:00 | НФЦ-13                  | ФОП Искринский В.А. | MITSUBISHI Outlander 2016         |

В верхней части главного окна приложения расположены кнопки меню:

- Рисунок 3 АРМ Механика A 0 5 . Штрих-код документа C \$ Список документов за : 17.05.2019 № док. / гос. номер × ↑Дата Номер Клиент Автов НФЦ-14 000 \"Металлпром\" | MITSUBISHI Outlander 2013
  - 2. Карточка сотрудника (рис.4), открывает информацию о ФИО сотрудника, выработке н/ч за текущий месяц и размере денежного вознаграждения за выполненные работы.

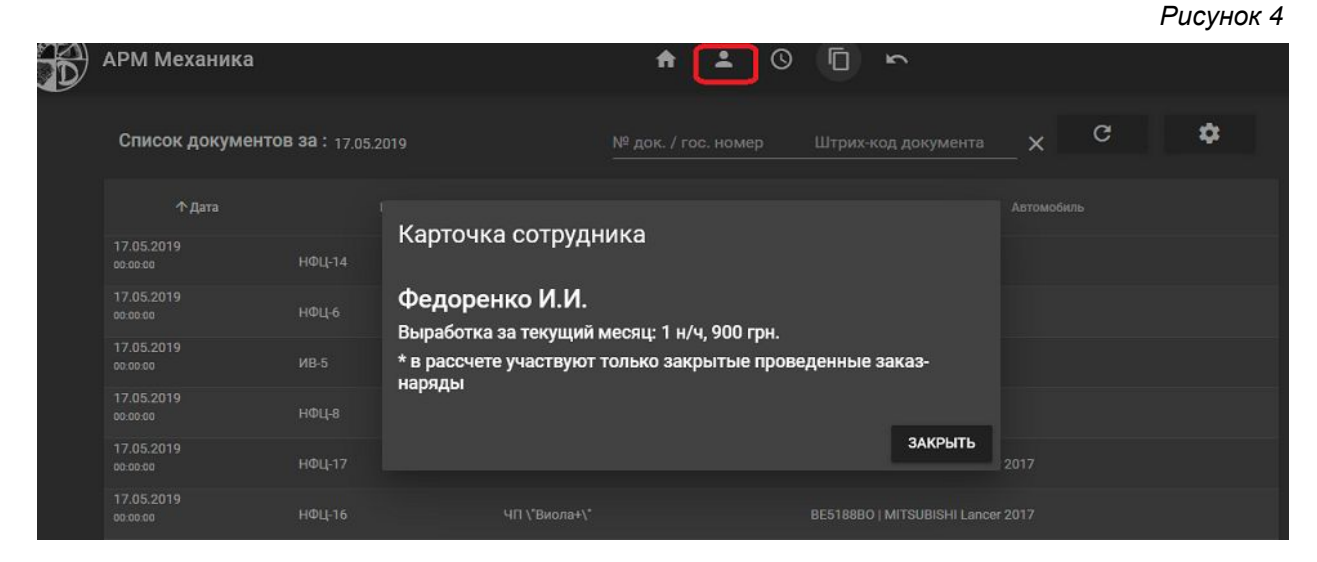

1. Кнопка меню авторизации (рис 3):

3. План работ на неделю (рис. 5). Дата начала периода соответствует текущей дате. При нажатии на дату пользователь видит информацию о 3H: марку автомобиля, работы и период времени исполнения. Информация по планированию работ предоставляется из программного механизма «Планировщик работ», который является частью ДС.

Рисунок 5

| АРМ Механика           |                | <b>^</b>                 | ÷    |       | j - | `       |     |  |   |
|------------------------|----------------|--------------------------|------|-------|-----|---------|-----|--|---|
| Список документо       | B 3a : 17.05.2 | План работ с 17.05.19 пс | 24.( | 05.19 |     |         | × c |  | ¢ |
|                        |                | + 17.05.2019             |      |       |     |         |     |  |   |
| ↑ Дата                 |                | ⊗ 18.05.2019             |      |       |     |         |     |  |   |
| 17.05.2019             |                | 🛞 19.05.2019             |      |       |     |         |     |  |   |
| 00.00.00               | НФЦ-14         | - 20.05.2019             |      |       |     |         |     |  |   |
|                        |                | MITSUBISHI Pajero        |      |       |     |         |     |  |   |
| 17.05.2019<br>00:00:00 | ИВ-5           | 09:30 09:30 Замена масла |      |       |     |         |     |  |   |
|                        |                | ⊗ 21.05.2019             |      |       |     |         |     |  |   |
| 00:00:00               | нфц-8          | × 22.05.2019             |      |       |     |         |     |  |   |
| 17.05.2019<br>00:00:00 |                | ⊗ 23.05.2019             |      |       |     |         |     |  |   |
| 17.05.2019<br>00.00.00 |                | ⊗ 24.05.2019             |      |       |     |         |     |  |   |
| 17.05.2019<br>00.00:00 |                |                          |      |       |     | ЗАКРЫТЬ |     |  |   |

4. Список документов - непроведенных ЗН на текущую дату (рис. 2 и 6).

|                        |                    |                         |                                   | Рисунок 6 |
|------------------------|--------------------|-------------------------|-----------------------------------|-----------|
| Список документо       | ов за : 22.05.2019 | № док. / гос. номер<br> | Штрих-код документа               | c 💠       |
| ↑ Дата                 | Номер              | Клиент                  | Автомобил                         |           |
| 22.05.2019<br>00:00:00 | ИВ-5               | ЧП \"Аврора\"           | MITSUBISHI Pajero 2017            |           |
| 22.05.2019<br>00:00:00 | НФЦ-6              | 000 \"Агро-дом\"        | MITSUBISHI Outlander 2016         |           |
| 22.05.2019<br>00:00:00 | НФЦ-14             | 000 \"Металлпром\"      | MITSUBISHI Outlander 2013         |           |
| 22.05.2019<br>00:00:00 | НФЦ-7              | 000 \"Рычаг\"           | MITSUBISHI Pajero                 |           |
| 22.05.2019<br>00:00:00 | ИВ-6               | Ткаченко В.К.           | MITSUBISHI L-200 2016             |           |
| 22.05.2019<br>00:00:00 | НФЦ-15             | ФОП Искринский В.А.     | MITSUBISHI Outlander 2016         |           |
| 22.05.2019<br>00:00:00 | НФЦ-12             | ООО \"Мир Авто\"        | MITSUBISHI Pajero 2016            |           |
| 22.05.2019<br>00:00:00 | НФЦ-10             | 000 \"Клевер\"          | BE5678BA   MITSUBISHI Pajero 2015 |           |

Для ознакомления с полным перечнем работ по конкретному ЗН пользователю необходимо нажать на соответствующей строчке в списке документов - и в открывшемся окне представится полная информация о перечне запланированных работ (рис. 7).

| Зака<br>чп \"I | Заказ-наряд №НФЦ-17 от 31.05.19 00:00<br>ЧП \"Виола+\", BE5188BO   MITSUBISHI Lancer 2017 В работе: 14548 МИН. () |      |         |                 |  |  |  |  |  |  |  |  |  |
|----------------|----------------------------------------------------------------------------------------------------|------|---------|-----------------|--|--|--|--|--|--|--|--|--|
| ≡,∕            | РАБОТЫ ДЕТАЛИ РЕКОМЕНДАЦИИ                                                                                        |      |         | =+ 8            |  |  |  |  |  |  |  |  |  |
| ∕↑N≌           | Наименование работы                                                                                               | К-во | Ед.     | Исполнитель     |  |  |  |  |  |  |  |  |  |
|                | Покраска задней левой двери                                                                                       |      | н/<br>ч | Крыленко Вл. М. |  |  |  |  |  |  |  |  |  |
|                | Проверка системы кондиционирования воздуха (А/С)                                                                  |      | н/<br>ч | Федоренко И.И.  |  |  |  |  |  |  |  |  |  |

Во вкладке **«Работы»** (Рис.7) содержится информация для механика: перечень работ, запланированное время для выполнения работы, а также данные исполнителя.

В случае технической необходимости, если пользователь имеет права внесения изменений в ЗН, механиком может быть изменено запланированное количество нормо-часов для выполнения конкретного задания, а так-же добавить или пометить на удаление работу в списке. Для подверждения внесенных изменений необходимо нажать кнопку «Сохранить» (рис. 9).

АРМ Механика 0 Ū A • 5 Заказ-наряд №НФЦ-15 от 22.05.19 00:00 ФОП Искринский В.А., | MITSUBISHI Outlander 2016  $\odot$ РАБОТЫ ДЕТАЛИ РЕКОМЕНДАЦИИ ≡+ . 1 Nº Наименование работы Ел Исполнителя Замена масла н/ч Марчук В.А.

\_

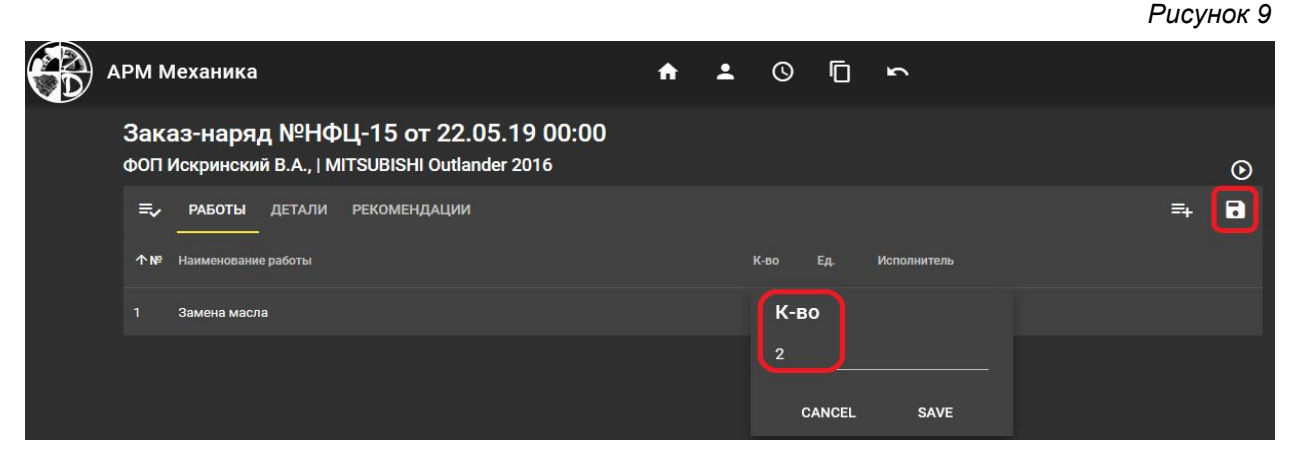

Вкладка **«Детали»** (Рис.10) содержит перечень товаров и материалов, необходимых для ремонта, технического осмотра или другого вида работ по данному автомобилю. А также необходимое количество товаров, материалов и их местонахождение.

Рисунок 10

| Зака<br>чп \" | Заказ-наряд №НФЦ-17 от 31.05.19 00:00<br>ЧП \"Виола+\", BE5188B0   MITSUBISHI Lancer 2017 ⊙ |      |     |           |  |  |  |  |  |  |  |
|---------------|---------------------------------------------------------------------------------------------|------|-----|-----------|--|--|--|--|--|--|--|
| ≂,            | РАБОТЫ ДЕТАЛИ РЕКОМЕНДАЦИИ                                                                  |      |     |           |  |  |  |  |  |  |  |
| Λ№            | Наименование детали                                                                         | К-во | Ед. | Склад     |  |  |  |  |  |  |  |
| 1             | Краска SIKKENS черная                                                                       |      | л   | Склад МРК |  |  |  |  |  |  |  |
|               |                                                                                             |      |     |           |  |  |  |  |  |  |  |

В процессе выполнения заказа и осмотре автомобиля у механика могут возникнуть рекомендации по устранению дополнительных неисправностей или общему обслуживанию. Добавить свои или ознакомиться с уже имеющимися он может во вкладке «Рекомендации» (Рис.11).

| Puc  | инок | 11 |  |
|------|------|----|--|
| r uc | ynur | 11 |  |

| APM N                | Леханика                        |                                | A                                                    | ÷           | 0           | ۵ | 3 |  |  |  |  |   |    |         |
|----------------------|---------------------------------|--------------------------------|------------------------------------------------------|-------------|-------------|---|---|--|--|--|--|---|----|---------|
| <b>Зак</b><br>ФОП    | аз-наря<br><sup>Искрински</sup> | і <b>д №НФ</b><br>ій В.А.,   М | Р <b>Ц-15 от 22.05.19</b><br>ITSUBISHI Outlander 201 | 00:00<br>16 |             |   |   |  |  |  |  |   |    | $\odot$ |
| ≡,                   | РАБОТЫ                          | ДЕТАЛИ                         | РЕКОМЕНДАЦИИ                                         |             |             |   |   |  |  |  |  | Œ | ≡+ |         |
| <b>∱</b> №           | Наименовани                     | ие работы                      |                                                      |             | Исполнитель |   |   |  |  |  |  |   |    |         |
| Нет доступных данных |                                 |                                |                                                      |             |             |   |   |  |  |  |  |   |    |         |

#### Рекомендации механика

Свои рекомендации (см. рис. 11) механик может изложить двумя способами:

1. Пользователь добавляет текстовый комментарий, нажав кнопку «Добавить» («+», рис. 11). При этом открывается информационное окно, в которое непосредственно вносится рекомендация от механика (Рис.12).

| APM M                                                                                     | 1еханика | C. |       |                           | A | • | 0 | Ō     | 5      |    |  |    |   |
|-------------------------------------------------------------------------------------------|----------|----|-------|---------------------------|---|---|---|-------|--------|----|--|----|---|
| Заказ-наряд №НФЦ-15 от 22.05.19 00:00<br>ФОП Искринский В.А.,   MITSUBISHI Outlander 2016 |          |    |       |                           |   |   |   |       |        |    |  |    | ۲ |
| ≡,∕                                                                                       |          |    | PEKON | іендации                  |   |   |   |       |        |    |  | =+ | 8 |
| ↑№                                                                                        |          |    |       | Произвольная рекомендация |   |   |   |       |        |    |  |    |   |
|                                                                                           |          |    |       | Рекомендация              |   |   |   |       |        |    |  |    |   |
|                                                                                           |          |    |       | Помыть автомосиль         |   |   |   |       |        |    |  |    |   |
|                                                                                           |          |    |       |                           |   |   | o | ТМЕНА | ДОБАВИ | ть |  |    |   |

2. Пользователь имеет возможность выбрать необходимый вид работы из справочника ДС, нажав кнопку **«Добавить из списка»** (Рис. 13).

Рисунок 13

| APM N                 | Леханика             |                      |                                          |                        | A            | •        | 0      | Ō | 3 |  |   |          |   |
|-----------------------|----------------------|----------------------|------------------------------------------|------------------------|--------------|----------|--------|---|---|--|---|----------|---|
| Зак<br><sub>ФОП</sub> | аз-наря<br>Искрински | д №НФ<br>й В.А.,   М | <b>Ц-15 от 22.0</b><br>ITSUBISHI Outland | 5.19 00:00<br>ler 2016 |              |          |        |   |   |  |   |          | ⊙ |
| =,∕                   | работы               | ДЕТАЛИ               | РЕКОМЕНДАЦИИ                             |                        |              |          |        |   |   |  | + | <b>-</b> | • |
| ∕ <b>™</b> №          | Наименовани          | е работы             |                                          |                        |              | Исполн   | нитель |   |   |  |   |          |   |
|                       |                      |                      |                                          | )                      | нет доступны | ых данны | x      |   |   |  |   |          |   |
|                       |                      |                      |                                          |                        |              |          |        |   |   |  |   |          |   |

Предустановленный справочник работ и услуг – это справочник Номенклатура из основной базы ДС (Рис.14).

|                                                       |       |                                      |                    |          |             | ,     |      |
|-------------------------------------------------------|-------|--------------------------------------|--------------------|----------|-------------|-------|------|
| Услуги                                                |       |                                      |                    |          |             | Зак   | рыть |
| Служебные<br>⊳ Услуги<br>Услуги сторонних организаций | Поиск |                                      |                    |          |             |       |      |
|                                                       | Ϋ́Ν   | Наименование                         |                    | Ед.      |             | Норма |      |
|                                                       | 1     | Снятие/установка бампера             |                    | н/ч      |             |       |      |
|                                                       | 2     | Снятие/установка фары задней левой   |                    | н/ч      |             |       |      |
|                                                       | 3     | Снятие/установка фары задней правой  |                    | н/ч      |             |       |      |
|                                                       | 4     | Снятие/установка фары передней левой |                    | н/ч      |             |       |      |
|                                                       | 5     | Снятие/установка фары передней право | й                  | н/ч      |             |       |      |
|                                                       | 6     | Мойка легкового автомобиля           |                    | н/ч      |             |       |      |
|                                                       | 7     | Покраска бампера                     |                    | н/ч      |             |       |      |
|                                                       |       |                                      | Строк на странице: | <u> </u> | 15-21 из 77 |       | >    |

Для упрощения поиска необходимого вида работ или услуги пользователь может воспользоваться формой поиска, путем ввода их названия (Рис. 15).

Рисунок 15

| АРМ Механика                                          |                            | • | • | ā | Ē | 5 |     |       |         |
|-------------------------------------------------------|----------------------------|---|---|---|---|---|-----|-------|---------|
| Услуги                                                |                            |   |   |   |   |   |     |       | Закрыть |
| Служебные<br>⊳ Уолуги<br>Услуги сторонних организаций | Поиск<br>рем               |   |   |   |   |   |     |       |         |
|                                                       | <b>т№</b> Наименование     |   |   |   |   |   |     | Норма |         |
|                                                       | 1 Ремонт коробки скоростей |   |   |   |   |   | н/ч |       |         |
|                                                       | 2 Ремонт ходовой           |   |   |   |   |   | н/ч |       |         |
|                                                       |                            |   |   |   |   |   |     |       |         |

После выбора, необходимой, по мнению механика, услуги или вида работы, она начинает отображаться в закладке **«Рекомендации»** (Рис. 16).

 APM Механика
 APM Механика
 Image: Constraint of the state of the state of

С целью осуществления взаимодействия механика и менеджера необходимо сохранить предложенные механиком рекомендации.

Сохранение предложенных рекомендаций выполняется посредством нажатия кнопки «Сохранить» (Рис.17).

Рисунок 17

Рисунок 16

| APM N      | Леханика             | Ì                              |                                                        | A   | 2 | 2 | 0 | Ū       | 3       |  |   |    |   |
|------------|----------------------|--------------------------------|--------------------------------------------------------|-----|---|---|---|---------|---------|--|---|----|---|
| Зак<br>⊕о⊓ | аз-наря<br>Искринскі | і <b>д №НФ</b><br>ій В.А.,   М | <b>Ц-15 от 24.05.19 00</b><br>ITSUBISHI Outlander 2016 | :00 |   |   |   |         |         |  |   |    | ⊙ |
| ≡,∕        | работы               | ДЕТАЛИ                         | РЕКОМЕНДАЦИИ                                           |     |   |   |   |         |         |  | + | =+ |   |
| ∕∱ №       | Наименован           | ие работы                      |                                                        |     |   |   |   | Исполни | гель    |  |   |    |   |
| 1          | Мойка легко          | ового автомо                   | імля                                                   |     |   |   |   | Федорен | ко И.И. |  |   |    |   |

Далее запускается процесс синхронизации Приложения с ДС.

## Взаимодействие с ДС

В результате синхронизации программ ответственный менеджер во всплывающем окне ДС получает уведомления о внесенных механиком рекомендациях (рис. 18).

| e) 🗙 |
|------|
|      |
|      |
|      |
| )5   |
|      |
|      |
| зкий |
| И    |

Предложенные механиком работы и услуги отображаются в Заказ-наряде в закладке «Рекомендации (!)» (рис. 19, 20).

| Рисунок  | 19 |
|----------|----|
| i acynon |    |

| ← → <sup>∧</sup>  | 7 Заказ-наряд НФЦ-(              | 000015 от 22.05.               | 2019 0:00:00       |            |              |                  |                      |                         |               |            |
|-------------------|----------------------------------|--------------------------------|--------------------|------------|--------------|------------------|----------------------|-------------------------|---------------|------------|
| Провести и закр   | ыть 目 Провести                   | 3 👗 🍝 🔯                        | 🗿 🔒 Печать         | Co:        | здать на осн | овании 🔹 [       | ٥                    |                         |               | Еще •      |
| 📀 Дата: 22.05     | .2019 0:00:00 💼 Номер:           | НФЦ-000015 Автор:              | Администратор      | Менедж     | ер: Воеводи  | н И.Е.           |                      | * LP                    |               |            |
| Фирма: <u>ООС</u> | ) <u>"Дизель-Авто"</u> Объ       | ∍ект ХД: <u>СТО Mitsubishi</u> |                    |            |              | Опции            | цен: <u>Розничн</u>  | Кат.цен н/ч:            | - B           |            |
| Контрагент: ФОП І | Искринский В.А. 🔹 🗗 Пла          | тельщик: ФОП Искрински         | 1й В.А. 🔹 🗗        |            |              | Основ            | ание                 |                         |               |            |
| Автомобиль: Mits  | ubishi Outlander 2.0 АКПП, 2 016 | -                              | р Пробег: 2        | 000        |              | Докум            | ент:                 |                         | ×             | 4P         |
| Цех ремонта: Цех  | сто - 🗗 Тип                      | ремонта: Обслуживание          |                    |            |              | Догов            | οp: <u>№ ΗΦ-0000</u> | <u>093; грн.; с НДС</u> |               |            |
| Состояние: 💿 З    | аявка 🔿 В работе 🔿 Закрыт        | Причина:                       |                    |            |              | 2                |                      |                         |               |            |
| Табличная часть   | Дополнительные затраты   Н       | Комиссионное вознаграж,        | дение Дополнительн | 10 (I) Per | омендации    | () График оплат  | Ĩ                    |                         |               |            |
| Добавить          | 🛧 🔸 🔞 Скидка 🔯                   | Подбор 🚳 Активное г            | іредложение 🛛 🥒 И  | справить Н | ндс За,      | цать исполнителя |                      |                         |               | Еще 🗸      |
| N                 | Товар / услуга                   | Код (Кат.№) Пре                | апочтение          | К-во       |              | Цена без НДС     | Цена с НДС           | Сумма без скидки        | Сумма без НДС | Кто продал |
|                   | Склад / исполнитель              | Тип тарифа                     | Тариф              | Eд.        | Коэф.        |                  |                      | Сумма скидки            | Сумма с НДС   | Стоимость  |
| <b>*9</b> 1       | Замена масла                     |                                |                    |            | 1,000        | 250,0000         | 250,0000             | 250,00                  | 237,50        | Воеводин И |
|                   | Марчук В.А.                      | Процент от суммы               | 30,00              | н/ч        | 1,000        |                  |                      | 12,50                   | 237,50        |            |
| - <sup>2</sup>    | Shell 10W-40 полусинтетика       | 10W-40                         |                    |            | 3.500        | 200.0000         | 240.0000             | 840.00                  | 665.00        | Воеводин V |

#### Рисунок 20

| 🗲 → ☆ Заказ-наряд НФЦ-000015 от       | 24.05.2019 0:00:00                                                                                                    |
|---------------------------------------|----------------------------------------------------------------------------------------------------|
| Провести и закрыть 📳 Провести 🗟 🚠 🍝   | <ul> <li>Создать на основау</li> <li>Служба сообщений - ДизельСервис 2 реда (1С:Предприятие) ×</li> <li>Служба сообщений</li> <li>Хакрыть</li> </ul>                                                  |
| Текущие рекомендации<br>Рекомендации: | Отправитель:         admin           Перейти:         Заказ-наряд НФЦ-000015 от 24.05           Сообщение:         Цобавлены рекомендации механика           Рекомендации механика:         Отклонить |
| 6 Mec                                 | Мойка легкового автомобиля Федорен<br>Уровень важности: • Высокий Средний Низкий                                                                                                    |

Менеджер обсуждает с клиентом необходимость проведения предложенных механиком работ и услуг, затем, основываясь на его решении, непосредственно в ДС согласовывает либо отклоняет эти рекомендации (рис.21).

| 🗲 🔿 ☆ Заказ-наряд НФЦ-000015 от     | 22.05.2019 0:00:00                                  |
|-------------------------------------|-----------------------------------------------------|
| Провести и закрыть 📳 Провести 😰 🏭 🕻 | 👠 🙋 😂 Печать 🔚 Создать на основании 🗸 🎼 📋           |
| Предыдущие рекомендации             | Рекомендации:                                       |
| Ссылка V                            |                                                     |
| X A V                               |                                                     |
| Текущие рекомендации                |                                                     |
| Рекомендации:                       | Рекомендации механика: Согласовать <u>Отклонить</u> |
| 6 мес                               | Мойка легкового автомобиля Федоренко                |

При согласовании рекомендации, которая занесена текстовым сообщением (см. рис.12), данная рекомендация помечается как согласованная и вносится менеджером в табличную часть документа вручную, при отклонении - попадает в окно «Рекомендации» (рис. 22).

Рисунок 22

| 🛨 🔶 ☆ Заказ-наряд НФЦ-000015 от :                                   | 24.05.2019 14:43:20 *                                              |                                    |
|---------------------------------------------------------------------|--------------------------------------------------------------------|------------------------------------|
| Провести и закрыть 📳 Провести 🕼 🚠 👗                                 | , 🛍 🗿 🖶 Печать 🔛 Созда                                             | ть на основании 👻 [                |
| Текишие рекомендации<br>Рекомендации:<br>6 мес<br>Помыть автомобиль | Рекомендации механика: <u>Согласовать</u> От<br>Балансировка колес | <mark>тклонить</mark><br>Федоренко |
| Балансировка колес                                                  | Моика легкового автомобиля<br>Помыть автомобиль                    | Федоренко<br>Федоренко             |
|                                                                     | Мойка легкового автомобиля                                         |                                    |
|                                                                     | Балансировка колес                                                 |                                    |

При согласовании рекомендации, которая была выбрана ИЗ предустановленного справочника работ и услуг (см. рис. 13, 14), данная рекомендация переносится основную табличную часть в документа автоматически, при отклонении попадает в окно «Рекомендации» (рис.23, 24).

Рисунок 23

| ← →                             | ☆ Заказ-наряд НФЦ                      | -000015 от 24.05                 | 5.2019 14:13:43     | *            |                    |                 |            |                  |               |            |
|---------------------------------|----------------------------------------|----------------------------------|---------------------|--------------|--------------------|-----------------|------------|------------------|---------------|------------|
| Провести и за<br>щех ремонта. Ц | норыть 🗐 Провести<br>цех сто ј*јвеј ни | 📕 👬 🍝 🛍<br>премонта. Обслуживани | 😂 Печать 🛛          | Созд         | дать на осно<br> * | овании 👻 🊺 🚺    | 1          |                  |               | Еще - ?    |
| Состояние: 💿                    | ) Заявка 🔿 В работе 🔿 Закры            | т Причина:                       |                     |              |                    | 2               |            |                  |               |            |
| Табличная част                  | тъ) Дополнительные затраты             | Комиссионное вознагра:           | ждение Дополнитель  | но (!) Реко  | омендации і        | () График оплат |            |                  |               |            |
| Добавить                        | 🛧 🔸 😡 Скидка [                         | 💈 Подбор 🛛 🥥 Активное            | е предложение 🛛 🖉 И | 1справить НД | дс Зад             | ать исполнителя |            |                  |               | Еще -      |
| N                               | Товар / услуга                         | Код (Кат.№) П                    | редпочтение         | К-во         |                    | Цена без НДС    | Цена с НДС | Сумма без скидки | Сумма без НДС | Кто продал |
|                                 | Склад/исполнитель                      | Тип тарифа                       | Тариф               | Eд.          | Коэф.              |                 |            | Сумма скидки     | Сумма с НДС   | Стоимость  |
| 19 1                            | 1 Замена масла                         |                                  |                     |              | 1,000              | 250,0000        | 250,0000   | 250,00           | 237,50        | Воеводин И |
|                                 | Марчук В.А.                            | Процент от суммы                 | 30,00               | н/ч          | 1,000              |                 |            | 12,50            | 237,50        |            |
| -8 2                            | 2 Shell 10W-40 полусинтетика           | 10VV-40                          |                     |              | 3,500              | 200,0000        | 240,0000   | 840,00           | 665,00        | Воеводин И |
|                                 | Складзапчастей                         |                                  |                     | л            | 1,000              |                 |            | 42,00            | 798,00        |            |
| <b>1</b> 9 - 3                  | 3 Мойка легкового автомобил            | я                                |                     |              | 1,000              | 208,3333        | 250,0000   | 250,00           | 197,92        |            |
|                                 |                                        | Процент от суммы                 |                     | н/ч          | 1,000              |                 |            | 12,50            | 237,50        |            |

| 🗲 🔶 ☆ Заказ-наряд НФЦ-000015 от      | 24.05.2019 14:43:20 *                              |                      |
|--------------------------------------|----------------------------------------------------|----------------------|
| Провести и закрыть 📳 Провести 📓 🚠 🚺  | 🖌 🙆 😂 Печать 🧱 Созда                               | ать на основании 👻 [ |
|                                      |                                                    |                      |
| Текущие рекомендации<br>Рекомендации | Рекомендации механика: <u>Согласовать</u> <u>О</u> | тклонить             |
| 6 мес<br>Помыть эртомобиль           | Балансировка колес                                 | Федоренко            |
| Балансировка колес                   | Мойка легкового автомобиля                         | Федоренко            |
|                                      | Помыть автомобиль                                  | Федоренко            |
|                                      | Мойка легкового автомобиля                         |                      |
|                                      |                                                    |                      |
|                                      | Балансировка колес                                 |                      |
| 1                                    |                                                    |                      |

После «Согласования» или «Отклонения» менеджером предложенных рекомендаций в ДС соответствующая информация путем обратной синхронизации отображается в Приложении (рис.25).

Рисунок 25

#### Добавление новой работы после согласования

| APM I                                                                                     | Леханика                   | A | • | 0    | <u>ہ</u> م |             |   |
|-------------------------------------------------------------------------------------------|----------------------------|---|---|------|------------|-------------|---|
| Заказ-наряд №НФЦ-15 от 24.05.19 14:13<br>ФОП Искринский В.А.,   MITSUBISHI Outlander 2016 |                            |   |   |      |            |             | ⊙ |
| ≡,∕                                                                                       | РАБОТЫ ДЕТАЛИ РЕКОМЕНДАЦИИ |   |   |      |            | =₊          | 8 |
| ∱ №                                                                                       | Наименование работы        |   |   | К-во | Ед.        | Исполнитель |   |
| 1 Замена масла                                                                            |                            |   |   |      | н/ч        | Марчук В.А. |   |
|                                                                                           | Мойка легкового автомобиля |   |   |      | н/ч        |             |   |

При этом во вкладке «Рекомендации» предложенные механиком дополнительные работы и услуги помечаются соответствующими значками «Согласовано» или «Отклонено» (рис. 26).

| Пометки «Согласования» и «Отклонения» |
|---------------------------------------|
|---------------------------------------|

| APM N                 | Механика                                                                           | A | : | 0 | Ō       | 2        |   |    |          |
|-----------------------|------------------------------------------------------------------------------------|---|---|---|---------|----------|---|----|----------|
| Зак<br><sub>ФОП</sub> | аз-наряд №НФЦ-15 от 24.05.19 15:06<br>Искринский В.А.,   MITSUBISHI Outlander 2016 |   |   |   |         |          |   |    | ۲        |
| =,                    | РАБОТЫ ДЕТАЛИ <b>РЕКОМЕНДАЦИИ</b>                                                  |   |   |   |         |          | + | =+ | •        |
| ↑Nº                   | Наименование работы                                                                |   |   |   | Исполни | пель     |   |    |          |
|                       |                                                                                    |   |   |   |         |          |   | Ø  | )        |
|                       | Помыть автомобиль                                                                  |   |   |   | Федоре  | нко И.И. |   |    |          |
|                       | Балансировка колес                                                                 |   |   |   |         |          |   | 8  | <b>)</b> |
|                       | Балансировка колес                                                                 |   |   |   | Федоре  | нко И.И. |   |    |          |
|                       | Мойка легкового автомобиля                                                         |   |   |   |         |          |   | 0  | <b>)</b> |
|                       | Мойка легкового автомобиля                                                         |   |   |   | Федоре  | нко И.И. |   |    |          |

## Таймер учета рабочего времени

После анализа согласованных с клиентом работ и услуг, получения необходимых запчастей и материалов со склада механик приступает к выполнению ремонтных работ.

Для учета времени своего непосредственного участия в выполнении работ по ЗН механик включает таймер, используя кнопку «Старт работ по ЗН» (рис. 27).

Рисунок 27

| APM N        | Леханика                      | L                        |                                                 | A  | ÷ | 0    | Ū   | 5               |    |   |
|--------------|-------------------------------|--------------------------|-------------------------------------------------|----|---|------|-----|-----------------|----|---|
| Зак<br>чп \" | <b>аз-наря</b><br>Виола+\", Е | <b>д №НФ</b><br>зе5188ВО | Ц-17 от 27.05.19 00:(<br>MITSUBISHI Lancer 2017 | 00 |   |      |     |                 |    | ⊙ |
| ≡,∕          | РАБОТЫ                        | ДЕТАЛИ                   | РЕКОМЕНДАЦИИ                                    |    |   |      |     |                 | ≡+ | • |
| ∱ Nº         | Наименовани                   | не работы                |                                                 |    |   | К-во | Ед. | Исполнитель     |    |   |
|              | Покраска за                   | дней левой д             | вери                                            |    |   |      | н/ч | Крыленко Вл. М. |    |   |

При этом начнется отсчет фактически потраченного времени механиком для выполнения конкретной задачи: на панели меню отразятся счетчик времени, кнопки «Пауза» и «Стоп» (рис. 28).

Рисунок 28

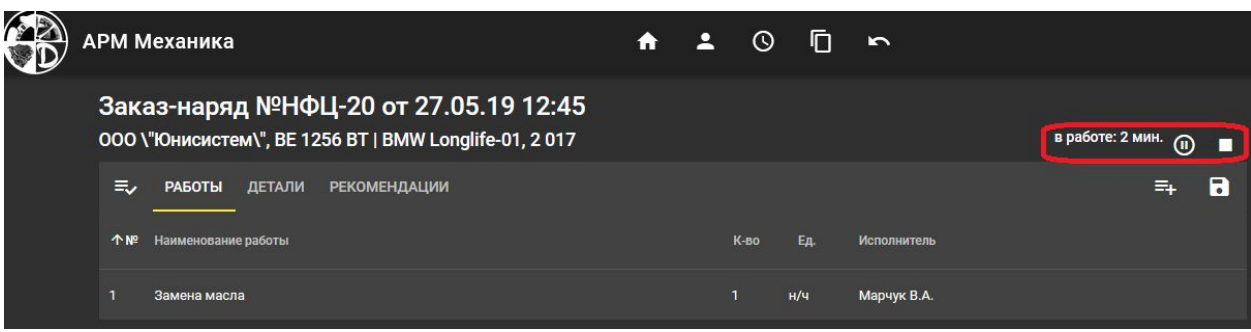

В случае технической необходимости время выполнение работы можно поставить на паузу, использовав кнопку (рис. 29).

|--|

| АРМ Механика                                                                   | A | ÷ | 0    |     |              |                      |
|--------------------------------------------------------------------------------|---|---|------|-----|--------------|----------------------|
| Заказ-наряд №ИВ-5 от 27.05.19 00:00<br>ЧП \"Аврора\",   MITSUBISHI Pajero 2017 |   |   |      |     |              | в работе: 2 мин. 🕕 🔳 |
| <b>≡, работы</b> детали рекомендации                                           |   |   |      |     |              | =+ 8                 |
| <b>↑№</b> Наименование работы                                                  |   |   | К-во | Ед. | Исполнитель  |                      |
| <ol> <li>Рихтовка задней левой двери</li> </ol>                                |   |   | 1    | н/ч | Куцевол А.М. |                      |

При наличии в 3Н нескольких задач по одному автомобилю у механика есть возможность отмечать выполняемую в данный момент работу двойным щелчком по строке с ее наименованием. Таким же способом можно завершить работы по этой задаче и перейти к другой (рис. 30).

Рисунок 30

Рисунок 31

| APM M          | Теханика                                                                           | <b>A</b> 2 | • • | ē ∽                     |                      |
|----------------|------------------------------------------------------------------------------------|------------|-----|-------------------------|----------------------|
| Зака<br>чп \"/ | аз-наряд №ИВ-5 от 27.05.19 00:00<br><sup>Аврора\</sup> ",   MITSUBISHI Pajero 2017 |            |     |                         | в работе: 2 мин. 🕡 🔳 |
| =,∕            | <b>РАБОТЫ</b> ДЕТАЛИ РЕКОМЕНДАЦИИ                                                  |            |     |                         | =+ 🖬                 |
| ∕ <b>↑</b> №   | Наименование работы                                                                | К-во       | Ед. | Исполнитель             |                      |
| 1              | Рихтовка задней левой двери                                                        | 1          | н/ч | Куцевол А.М.            |                      |
|                | Балансировка колес                                                                 |            | н/ч | Федоренко Иван Иванович |                      |

Окончание работ по данному ЗН, т.е. закрытие ЗН этим исполнителем, осуществяется путем нажатия кнопки «Стоп» (рис. 31).

| АРМ Механика                                                                                    | A | <b>:</b> | 0    | D   | 5             |                     |   |
|-------------------------------------------------------------------------------------------------|---|----------|------|-----|---------------|---------------------|---|
| Заказ-наряд №НФЦ-20 от 27.05.19 12:45<br>000 \"Юнисистем\", BE 1256 BT   BMW Longlife-01, 2 017 |   |          |      |     |               | в работе: 20 мин. @ |   |
| <b>≡, работы</b> детали рекомендации                                                            |   |          |      |     |               | =₊                  | • |
| № Наименование работы                                                                           |   |          | К-во | Ед. | Исполнитель 🛧 |                     |   |
| 1 Замена масла                                                                                  |   |          |      | н/ч | Марчук В.А.   |                     | Ō |
|                                                                                                 |   |          |      |     |               |                     |   |

## Регистры учета рабочего времени в ДС

Фактически потраченное механиком время на выполнения работ по 3Н в целом и по каждому виду работ отдельно фиксируется в двух регистрах: «Фактическая занятость сотрудников» и «Фактическое исполнение работ». Доступ к регистрам осуществляется через панель "Все функции" - "Регистры сведений".

Регистр **«Фактическая занятость сотрудников»** фиксирует время по 3H в целом. Если в 3H указан один вид работ и нет необходимости фиксировать работу отдельно по нескольким видам работ, то указывается затраченное механиком время по одному виду работ (рис. 32, 33). Регистр **«Фактическое исполнение работ»** фиксирует момент, когда была начата и когда закончена отдельно выполненная механиком работа по конкретному 3H (рис. 34, 35).

#### Рисунок 32

| ă                | осполость сотрудавае           |                     |                     | C             |                |                               |             |
|------------------|--------------------------------|---------------------|---------------------|---------------|----------------|-------------------------------|-------------|
| 🔀 Создать   🔝 🖉  | ×                              |                     |                     | Поиск         | (Ctrl+F)       | × Q + Все действи             | <b>ня т</b> |
| Сотрудник        | Документ                       | Время начала        | Время окончания     | Продолжител 🏯 | Запись закрыта | Работы по документу завершены | A.,         |
| 📨 Федоренко И.И. | Заказ-наряд НФЦ-000024 от 17   | 17.07.2019 20:25:26 | 17.07.2019 20:25:38 | 1             | ~              |                               |             |
| 🚾 Федоренко И.И. | Заказ-наряд НФЦ-000024 от 17   | 17.07.2019 20:25:40 | 17.07.2019 20:25:41 | 1             | ~              | ~                             |             |
| 📨 Федоренко И.И. | Заказ-наряд ИВ-0000005 от 31.0 | 27.05.2019 15:50:29 | 27.05.2019 15:55:15 | 5             | ~              | ~                             |             |
| 📨 Федоренко И.И. | Заказ-наряд НФЦ-000016 от 31   | 27.05.2019 15:27:14 | 27.05.2019 15:31:56 | 5             | ~              |                               |             |
| 📨 Федоренко И.И. | Заказ-наряд НФЦ-000015 от 31   | 27.05.2019 15:35:21 | 27.05.2019 15:41:18 | 6             | ~              |                               |             |

Рисунок 33

| Samears & sayners                                                                                                    | Все действия т                                                                                                    |
|----------------------------------------------------------------------------------------------------|----------------------------------------------------------------------------------------------------|
|                                                                                                    |                                                                                                    |
| сотрудник.                                                                                                    | тедоренко и.и.                                                                                                    |
| Документ:                                                                                                    | Заказ-наряд ИВ-000000! 🭳                                                                                                    |
| Время начала:                                                                                                    | 27.05.2019 15:50:29                                                                                                    |
| Время окончания:                                                                                                    | 27.05.2019 15:55:15                                                                                                    |
| Продолжительность:                                                                                                    | E                                                                                                    |
| Запись закрыта:                                                                                                    |                                                                                                    |
| Работы по документу за                                                                                                    | вершены: 🗹                                                                                                    |
| 🙉 Ф.,, (1С:Предприя                                                                                                    | т. 😭 🗐 🛐 М М+ М- 🗆 🗙                                                                                                    |
| <ul> <li>Ф (1С:Предприз</li> <li>Фактическое</li> <li>Записать и закро</li> </ul>                                                                                                    | ат. С С С С С С С С С С С С С С С С С С С                                                                                                    |
| Ф (1С:Предприя<br>Фактическое<br>Записать и закри<br>Сотридник:                                                                                                    | п. П. П. М. М. М. М. С. Х<br>исполнение работ<br>Все действия • (2)                                                                                                    |
| <ul> <li>Ф (1С:Предприз</li> <li>Фактическое</li> <li>Записать и закри</li> <li>Сотрудник:</li> </ul>                                                                                                    | ат. С С С С С С С С С С С С С С С С С С С                                                                                                    |
| Ф (1С:Предприз<br>Фактическое<br>Записать и закри<br>Сотрудник:<br>Документ:                                                                                                    | воеводин и.е                                                                                                    |
| <ul> <li>Ф (1С:Предприя</li> <li>Фактическое</li> <li>Записать и закри</li> <li>Сотрудник:</li> <li>Документ:</li> <li>Время начала:</li> </ul>                                                                                                 | воеводин и.е                                                                                                    |
| <ul> <li>Ф (1С:Предприя</li> <li>Фактическое</li> <li>Записать и закри</li> <li>Сотрудник:</li> <li>Документ:</li> <li>Время начала:</li> <li>Услуга:</li> </ul>                                                                                | воеводин и.е                                                                                                    |
| <ul> <li>Ф (1С:Предприз</li> <li>Фактическое</li> <li>Записать и закри</li> <li>Сотрудник:</li> <li>Документ:</li> <li>Время начала:</li> <li>Услуга:</li> <li>Время окончания:</li> </ul>                                                      | п. № ■ 3 М М+ М- □ ×      ИСПОЛНЕНИЕ работ      все действия • ?      Федоренко И.И                                                                                                    |
| <ul> <li>Ф (1С:Предприя</li> <li>Фактическое</li> <li>Записать и закри</li> <li>Сотрудник:</li> <li>Документ:</li> <li>Время начала:</li> <li>Услуга:</li> <li>Время окончания:</li> <li>Продолжительность:</li> </ul>                          | ат. № ■ 3 М М+ М- □ ×<br>ИСПОЛНЕНИЕ работ<br>Все действия • 3<br>Федоренко И.И.<br>Заказ-наряд НФЦ-000016 от Q<br>27.05.2019 15:27:14 ■<br>Покраска задней левой двер! Q<br>27.05.2019 15:31:56 ■<br>5                                                       |
| <ul> <li>Ф (1С:Предприя</li> <li>Фактическое</li> <li>Записать и закри</li> <li>Сотрудник:</li> <li>Документ:</li> <li>Время начала:</li> <li>Услуга:</li> <li>Время окончания:</li> <li>Продолжительность:</li> <li>Запись закрыта:</li> </ul> | п. №      П М М+ М-     Х      КОПОЛНЕНИЕ работ      ИСПОЛНЕНИЕ работ      Все действия      ?      Федоренко И.И.      Заказ-наряд НФЦ-000016 от Q      27.05.2019 15:27:14      Покраска задней левой двері Q      27.05.2019 15:31:56     П      5      ✓ |

## Рисунок 34

| Dактическое  <br>🕞 Создать   🔂 🖉 | исполнение работ<br>🗙           |                     |        | Поиск (Ст+          | E)                | х Q т Всед     | ействия 👻 I | ? |
|----------------------------------|---------------------------------|---------------------|--------|---------------------|-------------------|----------------|-------------|---|
| Сотрудник                        | Документ                        | Время начала 🚔      | Услуга | Время окончания     | Продолжительность | Запись закрыта | Автор с     |   |
| 📨 Федоренко И.И.                 | Заказ-наряд НФЦ-000016 от 31.05 | 27.05.2019 15:27:14 | Покрас | 27.05.2019 15:31:56 | 5                 | ~              |             | Г |
| 🚈 Федоренко И.И.                 | Заказ-наряд НФЦ-000016 от 31.05 | 27.05.2019 15:32:23 | Покрас | 27.05.2019 15:32:47 | 1                 | ~              |             |   |
| 📨 Федоренко И.И.                 | Заказ-наряд НФЦ-000015 от 31.05 | 27.05.2019 15:35:21 | Замена | 27.05.2019 15:41:18 | 6                 | •              |             | - |
| 🚈 Федоренко И.И.                 | Заказ-наряд НФЦ-000015 от 31.05 | 27.05.2019 15:35:24 | Мойка  | 27.05.2019 15:41:09 | 6                 | <b>、</b>       |             | 1 |
| 📨 Федоренко И.И.                 | Заказ-наряд НФЦ-000015 от 31.05 | 27.05.2019 15:41:20 | Мойка  | 27.05.2019 15:41:21 | 1                 | ~              |             | 1 |
| 🚈 Федоренко И.И.                 | Заказ-наряд НФЦ-000015 от 31.05 | 27.05.2019 15:41:24 | Мойка  | 27.05.2019 15:41:52 | 1                 | ~              |             |   |
| 🚈 Федоренко И.И.                 | Заказ-наряд НФЦ-000015 от 31.05 | 27.05.2019 15:41:51 | Замена | 27.05.2019 15:41:59 | 1                 | ~              |             |   |